## 請先到學校首頁,點選【Gsuite 彰化】

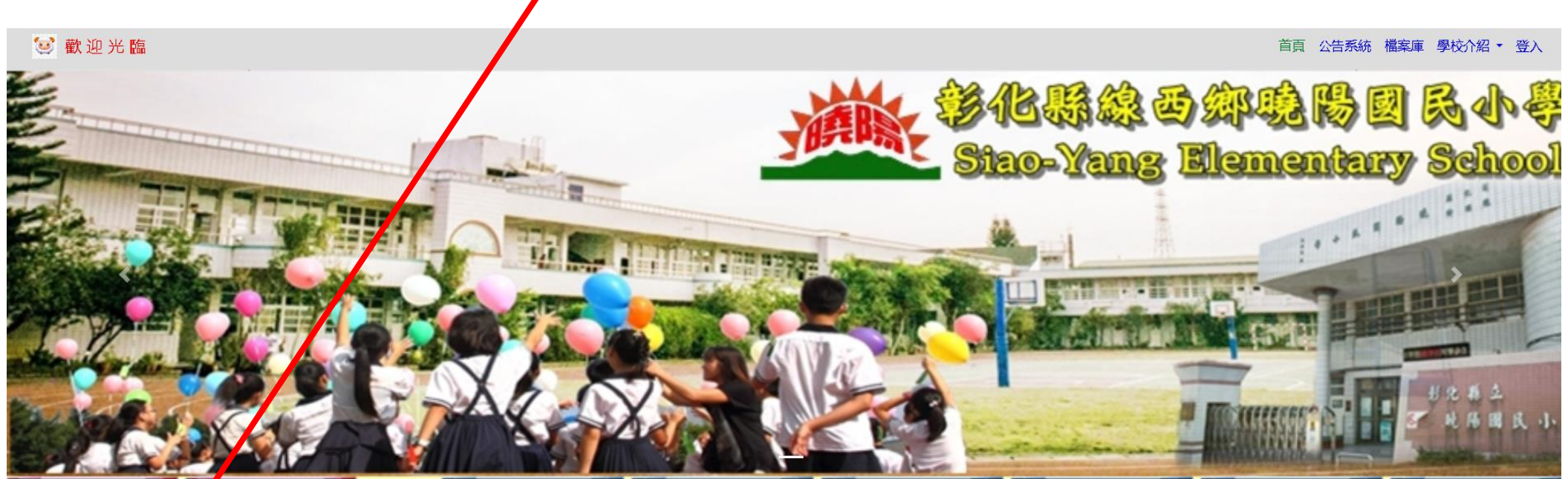

| 傳染性肺炎宣導專區                                                                                       | 分類公告          |                                                                                                    |      |     | 網站連結                             |
|-------------------------------------------------------------------------------------------------|---------------|----------------------------------------------------------------------------------------------------|------|-----|----------------------------------|
| • 時陽國小線 學習網<br>• <b>G Suite 章 化</b><br>• 衛福部嚴重特殊傳染性肺炎專<br>區<br>• <b>學習銜接</b> 措施<br>• 曉陽國小防疫準備工作 | 一般公告          |                                                                                                    |      |     | ·雲端校務系統                          |
|                                                                                                 | 日期            | 德題                                                                                                    | 發佈者  | 點閱  | 圖書管理系統網                          |
|                                                                                                 | 置頂 2019-10-04 | 曉陽國小學生學號標示位置圖 [附件]                                                                                                    | 訓導組長 | 366 | ·<br>「<br>全國教師在職進修資訊網<br>SERVICE |
|                                                                                                 | 置頂 2019-07-17 | <b>ເເເັດ</b><br><b>ເເເັດ</b><br><b>ເເ</b> ັດ<br><b>ເ</b><br><b>(</b> ○)<br><b>(</b> ○)<br><b>(</b> )<br><b>(</b> ○)<br><b>(</b> ○)<br><b>(</b> ○)<br><b>(</b> )<br><b>(</b> )<br><b></b> | 資訊組長 | 233 | ·<br>彰化縣教育處新雲端                   |

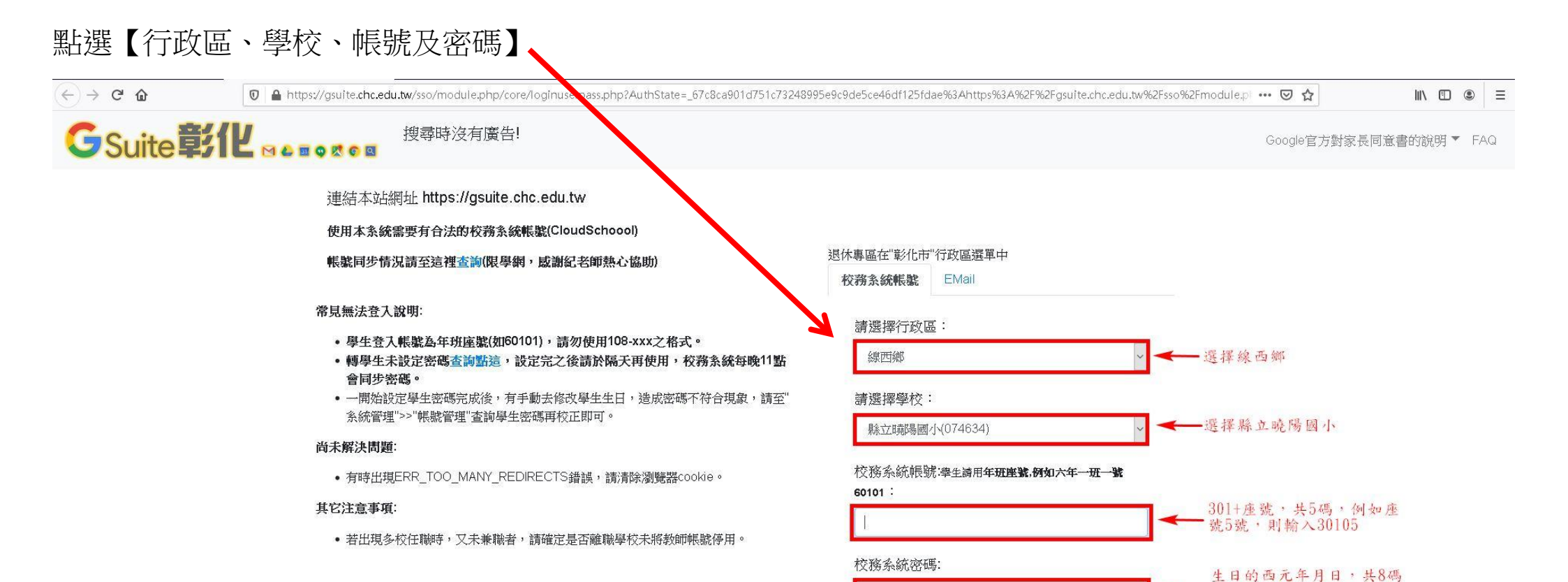

- · 例如2012年5月9日則輸 入20120509

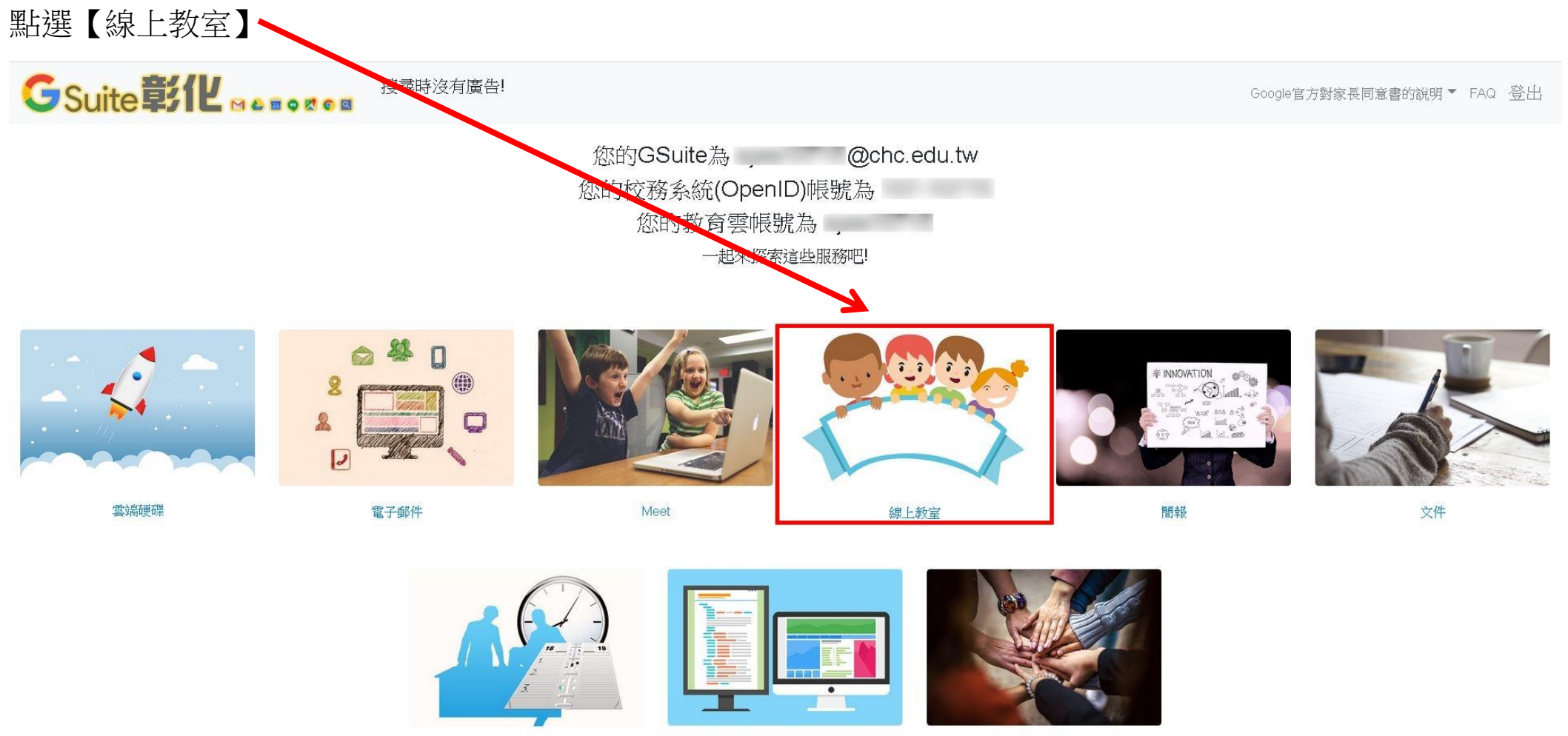

日曆

協作平台

網上論壇

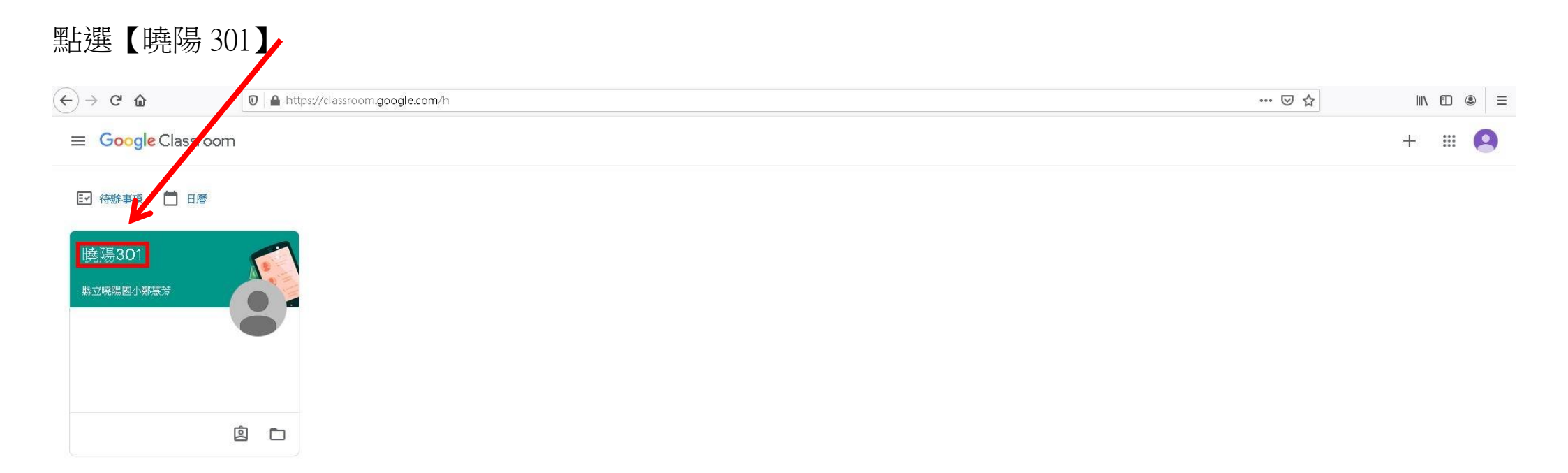

## 查看老師交代的事項、課程、作業等訊息。

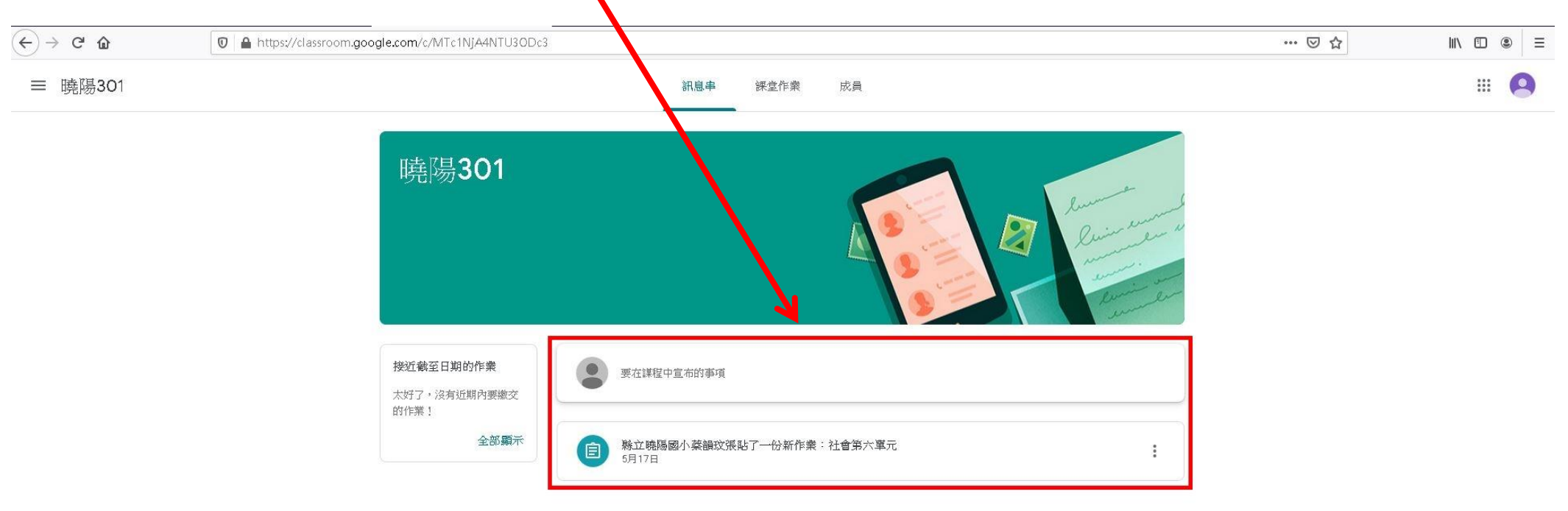